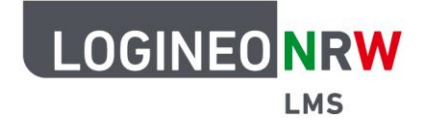

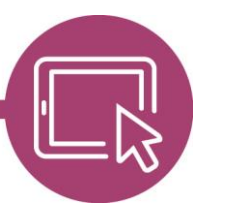

## LMS – Das Lernmanagementsystem für NRW

## Anleitung für Lehrerinnen und Lehrer Rollen zuweisen

Wenn Sie als Lehrerin oder als Lehrer Ihren Schülerinnen und Schülern mehr Verantwortung übertragen wollen, so können sie die Administration dieser einzelnen Aktivitäten punktuell Schülerinnen und Schülern im Kurs durch Rollenzuweisungen erlauben.

Gehen Sie dazu in dem entsprechenden Kurs im Bearbeitungsmodus zu der gewünschten Aktivität oder dem gewünschten Material. Klicken Sie auf die drei Punkte am Ende der Aktivität bzw. des Materials **[1]** und wählen Sie Rollen zuweisen **[2]**.

|                             | Startseite Dashboard Meine Kurse                                           | Q A P HB - Bearbeiten       |
|-----------------------------|----------------------------------------------------------------------------|-----------------------------|
| ×                           |                                                                            |                             |
| ✓ Allgemeines               | Deutsch_8b                                                                 |                             |
| Hallo {firstname}! Schön, d | Kurs Einstellungen Teilnehmer/innen Bewertungen Berichte Mehr <del>v</del> |                             |
| Ankündigungen               |                                                                            |                             |
| Organisation Klassenfest    | ✓ Allgemeines ≠                                                            | Alles einklappen            |
| ✓ Deutsch                   |                                                                            |                             |
| HausaufgabenBitte denkt a   |                                                                            | 0                           |
| Schule in anderen Ländern   | Hallo Herr! Schön, dass Sie da sind!                                       | Y_                          |
| Schule in anderen Ländern   |                                                                            | ¢<br>Einstellungen          |
| Aufgabe Workflow und an     |                                                                            | bearbeiten                  |
| Aufgabe II                  | FORUM<br>Ankündigungen 🖌                                                   | <ul> <li>Verberg</li> </ul> |
| Aufgabe II                  |                                                                            | 🕰 Dupliziere                |
| Informationen Austausch     | BOARD                                                                      | Als erlet zuweisen ?        |
| Kollaboration               | Organisation Klassentest 🖋                                                 | 🛱 Löschen                   |

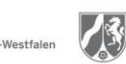

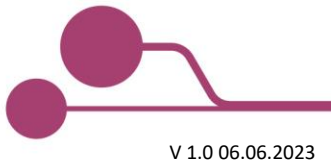

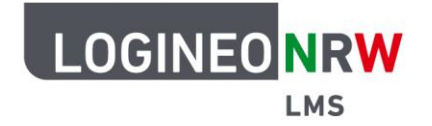

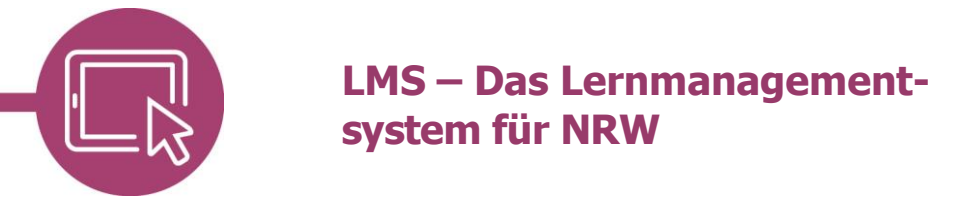

Klicken Sie auf die entsprechende Rolle; in diesem Fall Lehrer/in.

|                            | Startseite Dashboard Meine Kurse                   | Q A D HB            |
|----------------------------|----------------------------------------------------|---------------------|
|                            | FORUM<br>Ankündigungen                             |                     |
| emeines                    | Forum Einstellungen Erweiterte Bewertung Abonnemen | nts Berichte Mehr 🗸 |
| illo {firstname}! Schön, d |                                                    |                     |
| kündigungen                | Lokale Rollen zuweisen 🗢                           |                     |
| Organisation Klassenfest   |                                                    |                     |
| Doutsch                    | Rollen zuweisen in Forum: Ankundigun               | igenø               |
|                            | wanien Sie eine Rolle zur Zuweisung aus            |                     |
| lausaufgabenBitte denkt a  |                                                    | Nutzer/innen mit    |
| Schule in anderen Ländern  | Rolle Beschreibung                                 | Rollenzuweisung     |
| Schule in anderen Ländern  | Lehrer/in (                                        | 0                   |
| Aufgabe Workflow und an    | Lehrer/in ohne (                                   | 0                   |
| Aufgabe II                 | Bearbeitungsrecht                                  |                     |
| Aufgabe II                 | Schüler/in (                                       | 0                   |
| Informationen Austausch    |                                                    |                     |
| Kollaboration              |                                                    |                     |

Markieren Sie im Feld *Mögliche Nutzer/innen* **[1]** die gewünschte Person **[2]** und klicken Sie auf **Hinzufügen [3]**. Die Person\* wird dann im *Feld Derzeit zugewiesene Nutzeraccounts* **[4]** angezeigt. Klicken Sie abschließend auf **Zurück [5]**.

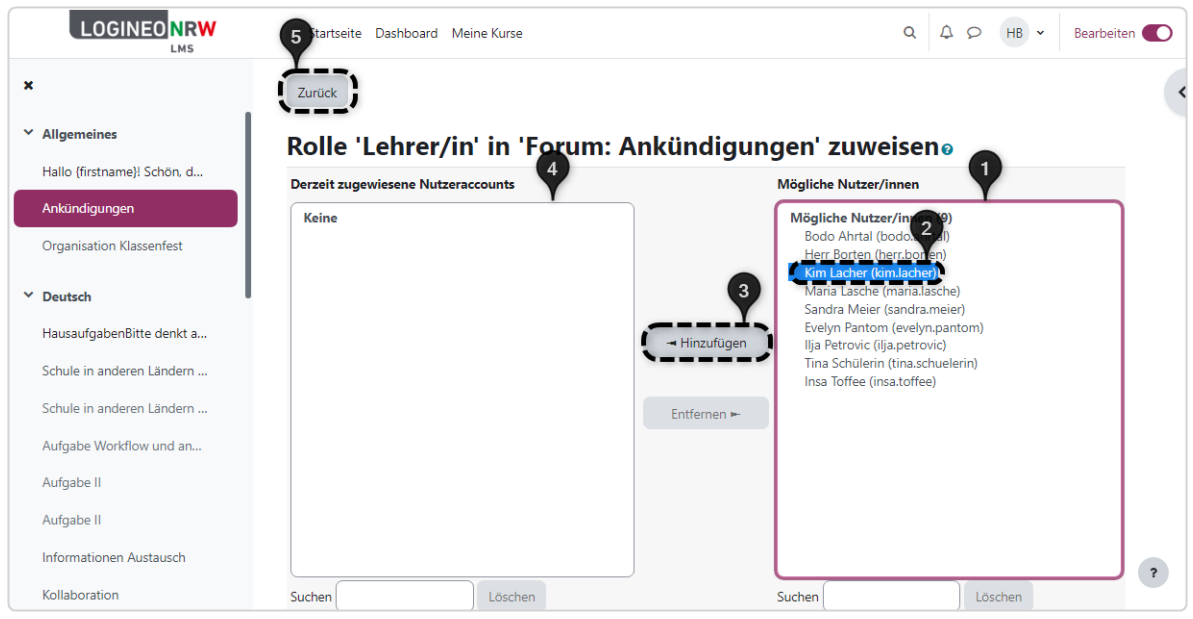

\*Es ist auch denkbar, mehreren Personen die Administrationsrechte zu erteilen.

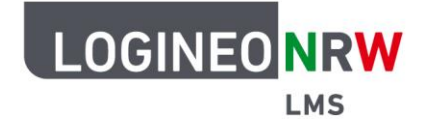

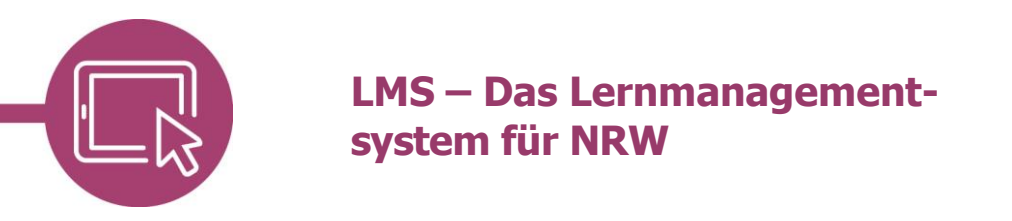

In der Übersicht können Sie nun sehen, dass hier der Person Kim Lacher die Lehrerrechte für die Aktivität *Forum: Ankündigungen* zugewiesen haben. Dies sollte der Schülerin oder dem Schüler bei Zuweisung mitgeteilt werden.

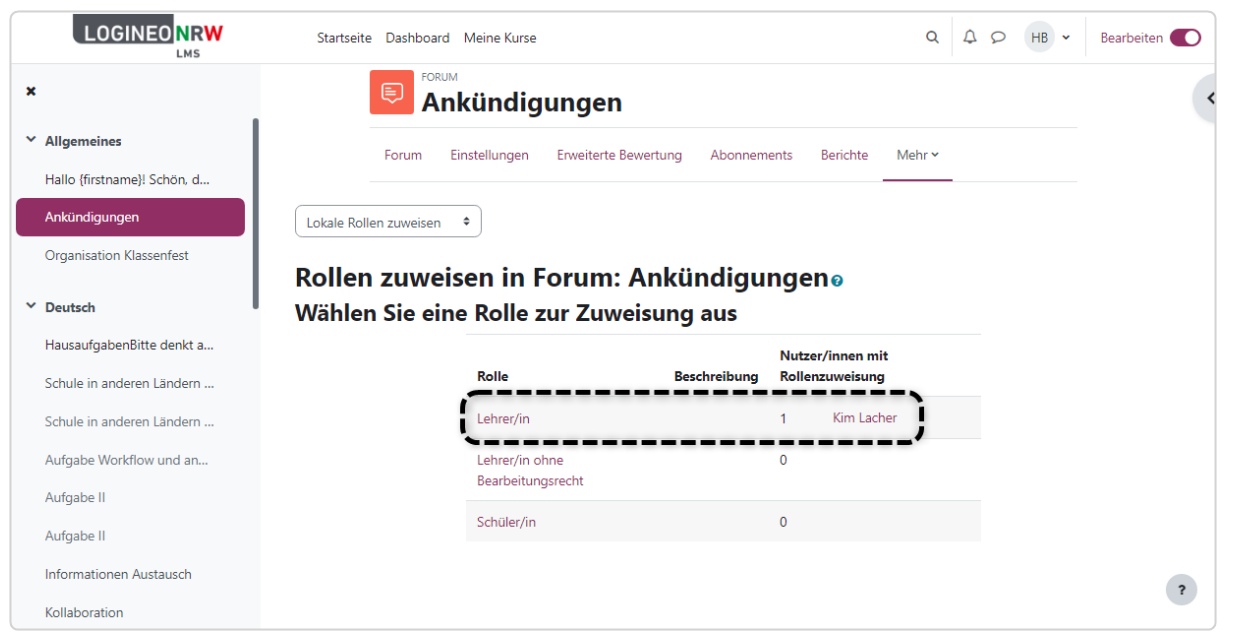

Sollten Sie die Zuweisung rückgängig machen oder ändern wollen, so gehen Sie wie zuvor vor: markieren die Person **[1]** und entfernen Sie die betreffende Schülerin oder den betreffenden Schüler **[2]**.

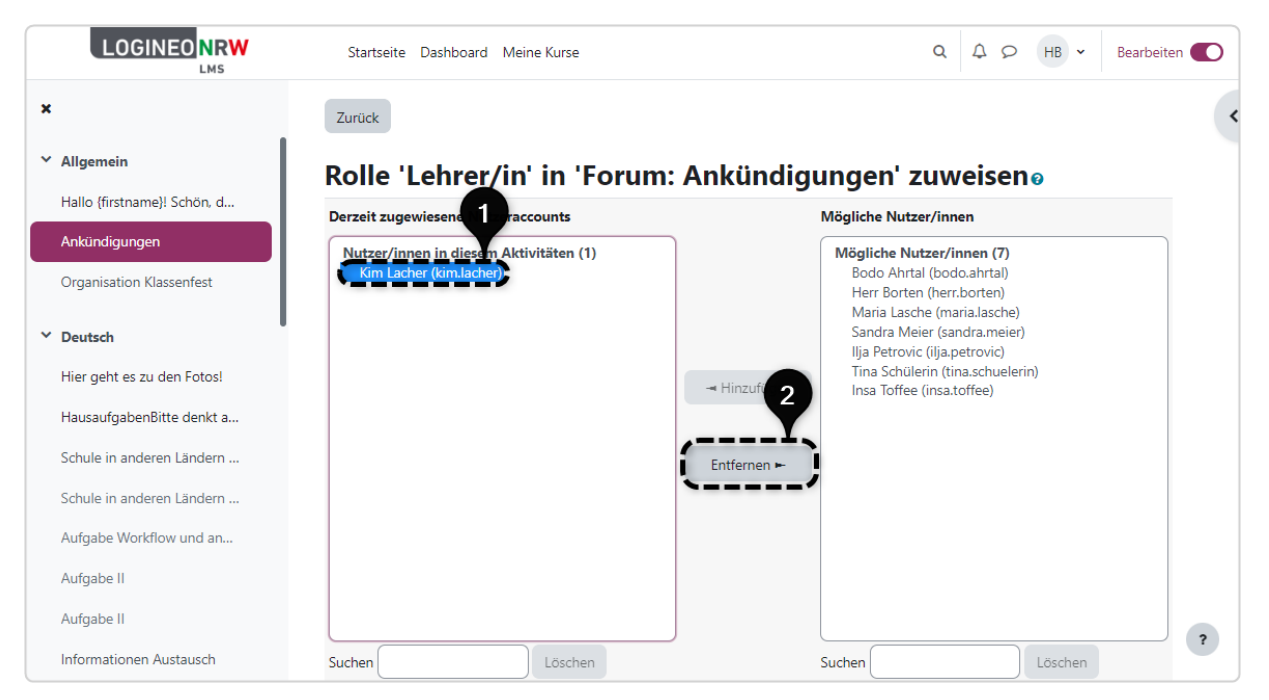

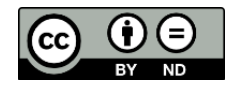